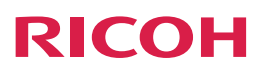

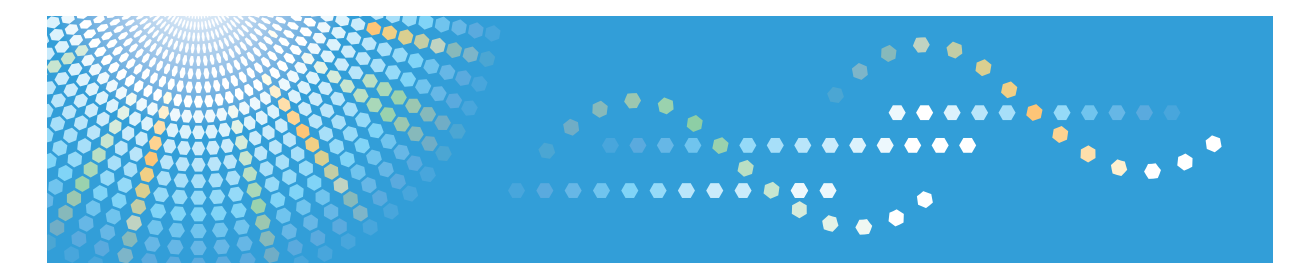

**RICOH Unified Communication System Advanced** 

Operating Instructions Administrator Guide

# TABLE OF CONTENTS

| How to Read This Manual                                 | 2 |
|---------------------------------------------------------|---|
| Symbols                                                 | 2 |
| Disclaimer                                              | 2 |
| Notes                                                   | 2 |
| Precautions for Usage                                   |   |
| Copyright Notice                                        | 3 |
| 1. Read This First                                      |   |
| About Administrator Privileges                          | 5 |
| Registering an Administrator Account for the First Time | 6 |
| Accessing the Administrator Page                        |   |
| 2. Functions Available to the Administrator             |   |
| Managing Users                                          | 9 |
| Inviting Users                                          |   |
| Deleting Users                                          |   |
| Managing User Information                               |   |
| Resetting User Passwords                                |   |
| Managing endpoints                                      |   |
| Checking Usage                                          |   |
| 3. Appendix                                             |   |
| <br>Troubleshooting                                     |   |
| INDEX                                                   |   |

### How to Read This Manual

### Symbols

This manual uses the following symbols:

### Coloritant 🔂

Indicates points to pay attention to when using the machine. Be sure to read these explanations.

### Vote

Indicates supplementary explanations of the machine's functions, and instructions on resolving user errors.

### []

Indicates the names of keys on the machine's display or control panels.

### Disclaimer

To the maximum extent permitted by applicable laws, in no event will the manufacturer be liable for any damages whatsoever arising out of failures of this machine, losses of the registered data, or the use or non-use of this product and operation manuals provided with it.

### Notes

Contents of this manual are subject to change without prior notice.

Some illustrations in this manual might be slightly different from the machine.

Make sure that you always copy or have backups of important documents or data. Documents or data might be erased due to your operational errors or malfunctions of the machine. Also, you are responsible for taking protective measures against computer viruses, worms, and other harmful software.

### **Precautions for Usage**

### **Copyright Notice**

Using this machine to perform any of the following acts, without permission from the copyright holder, for purposes other than personal use may constitute an infringement on the copyright and/or neighboring rights of the commercial video software or cable broadcasting program. These acts include broadcasting or transmitting commercial video software or cable broadcasting programs, modifying videos, such as by freezing, or resizing videos to be displayed in an aspect ratio different from the original. To avoid the risk of possible infringement, we advise you to obtain permission from the copyright holder and take all other measures necessary before performing any of the above-mentioned acts.

## 1. Read This First

### **About Administrator Privileges**

Once you have been granted RICOH UCS Advanced administrator privileges, you can access Administrator pages to perform the following tasks:

#### **Subscriptions**

- Inviting users
- Deleting users
- Managing user information
- Resetting user passwords
- Managing endpoints

#### Usage

• Checking usage

# Registering an Administrator Account for the First Time

When you complete the procedure for purchasing a RICOH UCS Advanced service license, an e-mail for administrator account registration is sent to your company administrator.

Complete the following procedure to register an administrator account:

1. In the e-mail that you received, click the "COMPLETE THE REGISTRATION" link.

| Hi Your Name<br>You are just a few shore www.from niarmo vruir first video call                                                                       |
|----------------------------------------------------------------------------------------------------|
| Thank you for choosing RICOH UCS Advanced<br>We are excited to have you as a customer. Activate your account by completing the<br>registration above. |
| Best regards,<br>The Ricch team<br><u>http://www.ncch.com/ucs/advanced.html</u>                                                                       |
| RCOVICE Assessed<br>Our support entail to:<br>maximiliamiliani                                                                                        |
|                                                                                                    |

Your web browser opens and displays a page where you can set your password for RICOH UCS Advanced.

|                                        | : |
|----------------------------------------|---|
| Welcome to RICOH UCS<br>Advanced       |   |
| •••••••••••••••••••••••••••••••••••••• |   |
| Create password<br> Password           |   |
| Log in                                 |   |
|                                        |   |
| B22HU28.84wood Separt Follow           |   |

- 2. Confirm your name and video address already displayed.
- 3. Enter a password.

The entered password will be your password for logging in to My Room.

4. Click [Log in].

Your account is created and My Room is displayed.

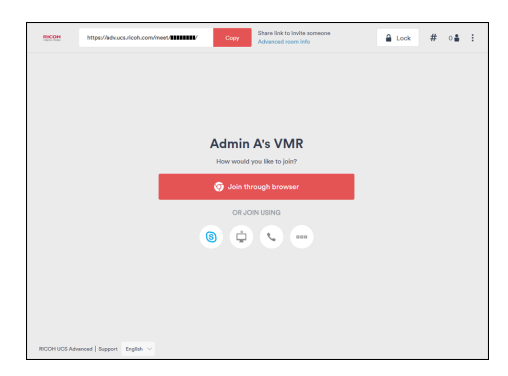

### Accessing the Administrator Page

All administrator functions are accessed via a web browser.

In your web browser, enter "https://adv.ucs.ricoh.com", and then enter your credentials to log in to RICOH UCS Advanced. Use the password that you set in the previous step.

You can access the administrator page from the menu on the My Room page.

- 1. Open a web browser.
- 2. Enter the following URL in the address bar of your web browser. https://adv.ucs.ricoh.com/
- 3. Enter the e-mail or video address.

|                            |                        | Log In 🗸 |
|----------------------------|------------------------|----------|
|                            | Log in                 |          |
|                            | Email or video address |          |
|                            | WWWWWW @ucsa.ricoh.com |          |
|                            | æ Remember me          |          |
|                            | Log in                 |          |
|                            |                        |          |
|                            |                        |          |
|                            |                        |          |
|                            |                        |          |
| RICOH UCS Advanced Support | English 🗸              |          |

- 4. Click [Log in].
- 5. Enter the password.
- 6. Click [Log in].
- 7. Click the menu icon in the top right corner.
- 8. Select [Manage Company].

The administrator page is displayed.

### 2. Functions Available to the Administrator

### **Managing Users**

The administrator can invite and enable new users on the service directly from the [Subscriptions] page.

#### **Inviting Users**

You can either invite individual users or you can invite multiple users in a single batch from a CSV file. When you invite a user to the service they will receive an e-mail with a link to register.

The following information is required in order to invite a user:

- [Full name]
- [Email address]
- [Video address]
- [Access rights]

#### **Vote**

- The Video address is used when using the video conferencing system.
- The Video address cannot contain any spaces.

#### Using a CSV File to Invite Multiple Users

Create a CSV file (.csv), and then enter the information for users.

The name, e-mail and username is required for each of the users you want to add.

Both comma and semi-colons are accepted as delimiters in the file. The heading row is optional, but the field ordering is strict as shown in the example below.

• File format

name;e-mail;username

• Example

User A; user.a@emailaddress.com; user.a@ucsa.ricoh.com

User B;user.b@emailaddress.com;user.b@ucsa.ricoh.com

You can upload the CSV file by clicking 🗳 "Bulk import of users" icon.

| ļ | RICOH<br>magine. change. |                        |           |           | Subscripti   | ons Usage    | Admin A |
|---|--------------------------|------------------------|-----------|-----------|--------------|--------------|---------|
|   |                          | Su                     | ıbscript  | ions      |              |              |         |
|   |                          | Users                  | Team VMRs | Endpoints |              |              |         |
| ٩ | Total results: 74        |                        |           |           |              | Active       | 16      |
|   | * FULL NAME              | \$ URI                 |           |           |              | \$ LAST CALL |         |
|   | Admin A                  | admin.a@ucsa.ricoh.com |           |           | Apr 18, 2016 | 10 hours ago |         |
|   | User A                   | user.a@ucsa.ricoh.com  |           |           | Apr 21, 2016 | 4 days ago   |         |
|   | User B                   | user.b@ucsa.ricoh.com  |           |           | Oct 13, 2017 | Never        |         |
|   |                          |                        |           |           | 1.100.005    | C            |         |

#### Vote

• If a CSV file is used to invite users, they are granted user-level access privileges.

### **Deleting Users**

#### C Important

• Before deleting a user, make sure that you are deleting the correct user.

You can delete unnecessary users from the registered account. If you want to stop a specific user from accessing the server, you can suspend the user's account.

Simply click [Subscriptions], identify the user that you want to remove from the service, select the check box beside the relevant name, and then click in "Delete selected users" icon on the right side of the screen.

| Imagine, change    | <b>I</b><br>1. |                    |       |           |           | Subscriptio  | ons    | Usage     | Admir | n A 🔻 |
|--------------------|----------------|--------------------|-------|-----------|-----------|--------------|--------|-----------|-------|-------|
|                    |                |                    | Sul   | bscript   | ions      |              |        |           |       |       |
|                    |                | ι                  | Jsers | Team VMRs | Endpoints |              |        |           |       |       |
| <b>Q</b> Total res | ults: 74       |                    |       |           |           |              | Active | +         |       | >     |
| 🗐 🔺 FULL N         | AME            | ≑ URI              |       |           |           | CREATED      |        | LAST CAL  |       | Ť.,   |
| Admin A            |                | admin.a@ucsa.ricol | h.com |           |           | Apr 18, 2016 | 10     | hours ago |       |       |
| User A             |                | user.a@ucsa.ricoh. | com   |           |           | Apr 21, 2016 | 4      | days ago  |       |       |
| User B             |                | user.b@ucsa.ricoh. | com   |           |           | Oct 13, 2017 | N      | ever      |       |       |
|                    |                |                    |       |           |           | LU 28, 2047  |        |           |       |       |

You can create and use a CSV file to delete multiple users, as is the case when inviting multiple users.

Upload a CSV file listing multiple users to be deleted.

To upload the CSV file, click <sup>1</sup> "Bulk import of users" icon, and then click [Click here if you want to delete users].

### **Managing User Information**

You can rename a VMR, reset a password, and set the Host PIN or Guest PIN for a VMR for each user. You can view a specific user's profile by clicking the user's name in the registered account. To rename a VMR or set the Host PIN or Guest PIN, click [Meeting room].

#### **Resetting User Passwords**

If a user has forgotten their password you can force a password reset. To do so, select [More], and then click [Send password reset].

### **Managing endpoints**

You can manage an already-registered machine of another conferencing system as an endpoint.

The registered endpoint can access users and Team VMR lists managed by a Subscription.

An administrator can perform the following operations on an endpoint:

- Activating the endpoint
- Changing the endpoint's name and video address

#### Activating an Endpoint

When the endpoint registration is complete, an e-mail requesting endpoint activation is sent to the administrator.

Endpoint activation can be completed by using the appropriate application.

- 1. Download the Activate Endpoint application from download page.
- 2. Install the Activate Endpoint application.
- 3. Click the [Launch activation app] button in the e-mail.

4. Follow the instructions given in the application to complete the activation.

|     | Activate                                           | e Endpoint                                                                  | = |
|-----|----------------------------------------------------|-----------------------------------------------------------------------------|---|
|     | Video addres:<br>Plar                              | s: admin.a@ucsa.ricoh.com<br>n: Plus                                        |   |
|     |                                                    |                                                                             |   |
|     |                                                    |                                                                             |   |
|     |                                                    |                                                                             |   |
|     | First, let's                                       | check if your                                                               |   |
|     | network is                                         | video-ready                                                                 |   |
| ١   | Your network must be op<br>that your firewall comp | oen for video traffic. Make sure<br>lies with these <u>firewall rules</u> . |   |
|     |                                                    |                                                                             |   |
|     |                                                    |                                                                             |   |
|     | START TEST                                         | SKIP                                                                        |   |
|     |                                                    |                                                                             |   |
|     |                                                    |                                                                             |   |
| oto |                                                    |                                                                             |   |

- The first test checks whether your network environment is working normally. You can skip this test.
- If there are multiple endpoints to be activated, activate one of them, and then repeat the same procedure for each of the remaining endpoints to activate all of them.

### **Checking Usage**

This function allows users to monitor their own usage and see recent calls that they have made on the service. As an administrator, you have the ability to monitor the overall usage of all of the users in the company account.

From the administrator page, you can view this information by clicking [Usage] at the top of the screen.

| RICOH<br>Inagini, thangi |            |                  | Subscriptions | Usage     | Admin A 🔻      |
|--------------------------|------------|------------------|---------------|-----------|----------------|
|                          | U          | sage             |               |           |                |
|                          | This month | November October |               |           |                |
| Call minutes per day     |            |                  |               |           | 14,095         |
|                          |            |                  |               | C         | alls in period |
| 1800 -                   |            |                  |               |           | 240:22:45      |
| 1000 -                   | Cell       | Call durat       | ion in period |           |                |
| ···                      |            |                  |               |           | 211:44:49      |
| •                        |            | ********         | -             | VMR durat | ion in period  |
|                          |            |                  |               |           |                |
|                          | Users Tear | m VMRs Endpoints |               |           |                |
|                          | 0          | ALLS             | e DURATION    |           |                |
| Admin A                  | 39         |                  | 10:20:54      |           |                |
| liner A                  | 8          |                  | 02:35:40      |           |                |
| <b>WHEN</b>              |            |                  |               |           |                |
| User D                   | 0          |                  | 00:00:00      |           |                |
| User D<br>User C         | 0          |                  | 00.00.00      |           |                |
| User D<br>User D         | 0<br>0     |                  | 00:00:00      |           |                |

You can see the usage for up to two months prior to the current month, sort users based on their use of the service (by minutes or meetings), and identify heavy users as well as those who may need help to get the most out of the service.

To check the usage of a specific user, click the user name.

2. Functions Available to the Administrator

### Troubleshooting

| Problem                      | Causes                                                                                                    | Solutions                                                                                                    |
|------------------------------|----------------------------------------------------------------------------------------------------|----------------------------------------------------------------------------------------------------|
| Cannot activate an endpoint. | <ul> <li>The network environment is<br/>not working normally.</li> <li>The network environment<br/>does not meet all of the<br/>requirements for using the<br/>service.</li> </ul> | Open the following URL and<br>make sure that your network<br>environment meets the<br>requirements listed. If the<br>required port does not open,<br>contact your network<br>administrator.<br>• https://<br>adv.ucs.ricoh.com/test/<br>firewall |

3. Appendix

# INDEX

| Α                           |
|-----------------------------|
| Administrator page8         |
| c                           |
| Checking usage13            |
| D                           |
| Deleting users10            |
| E                           |
| Endpoint11                  |
| н                           |
| How to read this manual2    |
| 1                           |
| Inviting users              |
| L                           |
| log in8                     |
| Μ                           |
| Managing user information11 |
| R                           |
| Resetting user passwords11  |
| S                           |
| Subscriptions5              |
| Symbols2                    |
| U                           |
| Usage                       |

MEMO

MEMO

MEMO

EN (GB) EN (US) EN (AU) E0A5-7021B (© 2016, 2018 Ricoh Co., Ltd.